## How to See Your Results on the Student System

1. Log in to the Student System (Campus Solutions) via My Manchester.

If you have problems logging in please contact 0161 275 5000 (option 2) or email <u>selfservice@manchester.ac.uk</u>.

Please remember that if you have a debt to the University of Manchester you will be unable to see your results! Contact the Credit Control Office in person at the Student Services Centre or alternatively by telephone 0161 275 8137.

2. In Campus Solutions, from the Home page select Enrolment.

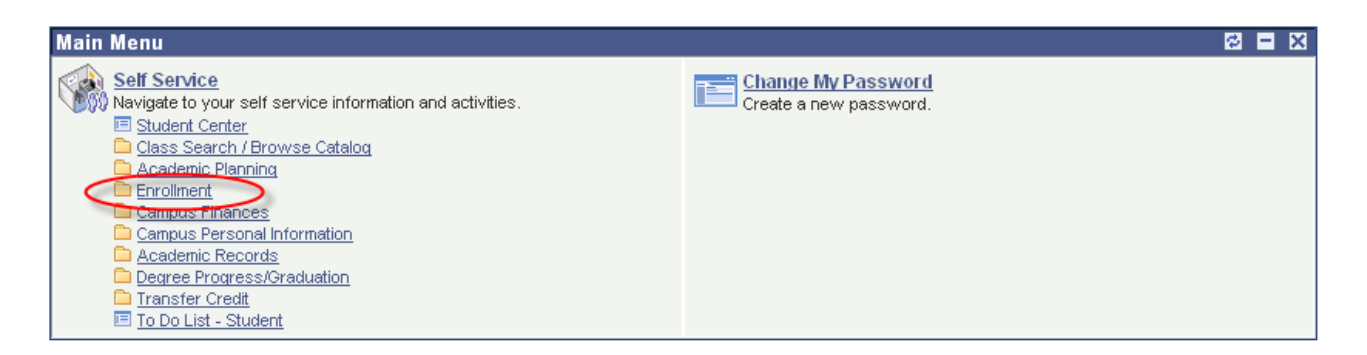

3. Click on View My Grades.

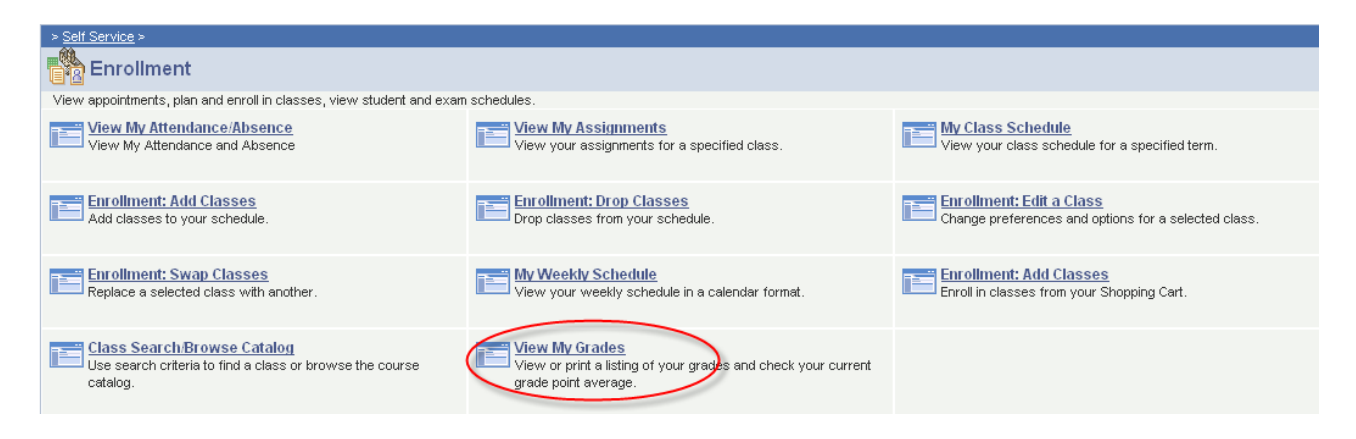

4. You will see a list of all the courses you took this year with a final grade. If you want to print this page, click on the Printer Friendly Version link. Adjust your printer settings as appropriate before clicking the print button.

| Official Gra            | des                                     |       |                                            |    |                 |
|-------------------------|-----------------------------------------|-------|--------------------------------------------|----|-----------------|
| Class Description       |                                         | Units | Units Grading                              |    | Grade<br>Points |
| <u>BMAN</u><br>10001    | Economic<br>Principles :<br>Microeco    | 10.00 | Undergraduate<br>Percentage Grade<br>Basis | 79 | 790.000         |
| <u>BMAN</u><br>10002    | Economic<br>Principles :<br>Macroeco    | 10.00 | Undergraduate<br>Percentage Grade<br>Basis | 70 | 700.000         |
| <u>BMAN</u><br>10621(M) | Fundamentals<br>of Financial<br>Retg    | 10.00 | Undergraduate<br>Percentage Grade<br>Basis | 69 | 690.000         |
| <u>BMAN</u><br>10632(M) | Fundamentals<br>of<br>Management<br>Acc | 10.00 | Undergraduate<br>Percentage Grade<br>Basis | 60 | 600.000         |
| <u>BMAN</u><br>10732    | Quants for<br>Bus & Mgmt 2              | 10.00 | Undergraduate<br>Percentage Grade<br>Basis | 60 | 600.000         |
| <u>BMAN</u><br>10780    | Business &<br>Management<br>Skills      | 10.00 | Undergraduate<br>Percentage Grade<br>Basis | 76 | 760.000         |
|                         |                                         |       |                                            |    |                 |

5. You will also see your year average and progression status which will indicate whether you have passed everything and can progress to the next level. If you are a **level one** student you will see your level one average. If you are a **level two** student you will see your level one averages.

For Level One Students:

| Overall Year Mark |        |
|-------------------|--------|
| Level 01          | 67.833 |

Progression Status

Activate - progress to next level

| Academic Level | Year Mark | Weighting % |
|----------------|-----------|-------------|
| 01             | 67.833    |             |

## For Level Two Students:

| Overall Year Mark                 |                                        |                                   |  |  |  |
|-----------------------------------|----------------------------------------|-----------------------------------|--|--|--|
| Level 02                          |                                        | 71.000                            |  |  |  |
|                                   | Activate - progress to next level      |                                   |  |  |  |
| Progression Status                | Activate - prog                        | ress to next level                |  |  |  |
| Progression Status Academic Level | Activate - prog<br>Year Mark           | ress to next level<br>Weighting % |  |  |  |
| Academic Level 01                 | Activate - prog<br>Year Mark<br>80.750 | ress to next level<br>Weighting % |  |  |  |

## What can you see if you haven't passed all your courses?

Review

If the Progression Status is set to **Review** or anything else other than **Activate** this means you haven't passed all your courses.

Progression Status

The notes column after each course will indicate what the decision of the exam board is:

| Official Grades       |                                         |       |                                            |       |                 |                                                         |  |
|-----------------------|-----------------------------------------|-------|--------------------------------------------|-------|-----------------|---------------------------------------------------------|--|
| Class                 | Description                             | Units | Grading                                    | Grade | Grade<br>Points | Notes                                                   |  |
| <u>BMAN</u><br>10001  | Economic<br>Principles :<br>Microeco    | 10.00 | Undergraduate<br>Percentage<br>Grade Basis | 82    | 820.000         |                                                         |  |
| <u>BMAN</u><br>10002  | Economic<br>Principles :<br>Macroeco    | 10.00 | Undergraduate<br>Percentage<br>Grade Basis | 19    | 190.000         | Resit exam as a first attempt                           |  |
| <u>BMAN</u><br>10621M | Fundamentals<br>of Financial<br>Retg    | 10.00 | Undergraduate<br>Percentage<br>Grade Basis | 86    | 860.000         |                                                         |  |
| <u>BMAN</u><br>10632M | Fundamentals<br>of<br>Management<br>Acc | 10.00 | Undergraduate<br>Percentage<br>Grade Basis | 5     | 50.000          | Resubmit one or more assessments as a second<br>attempt |  |
| <u>BMAN</u><br>10732  | Quants for<br>Bus & Mgmt 2              | 10.00 | Undergraduate<br>Percentage<br>Grade Basis | 22    | 220.000         | Resit exam as a second attempt                          |  |
| <u>BMAN</u><br>10780  | Business &<br>Management<br>Skills      | 10.00 | Undergraduate<br>Percentage<br>Grade Basis | 23    | 230.000         | Resubmit one or more assessments as a first<br>attempt  |  |
| <u>BMAN</u><br>10791  | People and<br>Organisations             | 10.00 | Undergraduate<br>Percentage<br>Grade Basis | 70    | 700.000         |                                                         |  |
| <u>BMAN</u><br>10801  | Introduction<br>to Work<br>Psycholog    | 10.00 | Undergraduate<br>Percentage<br>Grade Basis | 70    | 700.000         |                                                         |  |
| <u>BMAN</u><br>10812  | The Modern<br>Corporation               | 10.00 | Undergraduate<br>Percentage<br>Grade Basis | 10    | 100.000         | Resit exam as a second attempt                          |  |
| <u>BMAN</u><br>10821  | Quantitative<br>Methods for<br>B&M 1    | 10.00 | Undergraduate<br>Percentage<br>Grade Basis | 70    | 700.000         |                                                         |  |
| <u>BMAN</u><br>10842  | Law in a<br>Management<br>Context       | 10.00 | Undergraduate<br>Percentage<br>Grade Basis | 25    | 250.000         | Resubmit one or more assessments as a second<br>attempt |  |
| BMAN<br>10852         | Management<br>in Society                | 10.00 | Undergraduate<br>Percentage<br>Grade Basis | 29    | 290.000         | Resubmit one or more assessments as a first<br>attempt  |  |
| BMAN<br>11230         | Health &<br>Safety<br>Induction         |       | Undergraduate<br>Percentage<br>Grade Basis |       |                 |                                                         |  |

Information about what the notes mean is included in the results email.

6. To see individual component marks for a course click on the assignments link from the Student Centre page.

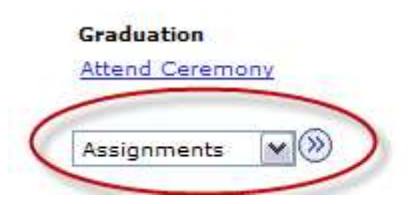

7. Choose the year and then choose the course you want to see the marks for.

| Course Title                                    | Course ID | Class Nbr | Subject Catalog Nbr | Class<br>Section |
|-------------------------------------------------|-----------|-----------|---------------------|------------------|
| Economic Principles :<br>Microeco               | 013760    | 16995     | BMAN 10001          | LECT             |
| Economic Principles :<br>Macroeco               | 013761    | 17843     | BMAN 10002          | LECT             |
| <u>Fundamentals of Financial</u><br><u>Reto</u> | 023377    | 17399     | BMAN 10621(M)       | LECT             |
| Fundamentals of<br>Management Acc               | 023378    | 18249     | BMAN 10632(M)       | LECT             |
| Quants for Bus & Mgmt 2                         | 023380    | 18239     | BMAN 10732          | LECT             |
| Business & Management<br>Skills                 | 024353    | 20070     | BMAN 10780          | LECT             |